## ИНСТРУКЦИЯ

## для регистрации участников онлайн-олимпиады

## 1. Действия участника при первичной регистрации на сайте:

- 1.1 Перейти по ссылке олимпиады
- 1.2 Нажать Создать учетную запись

Вы в первый раз на нашем сайте? Для полноценного доступа к этому сайту Вам необходимо сначала создать учетную запись. Создать учетную запись

1.3 В появившейся форме для регистрации отметить необходимую информацию

**БЕЗ** СОКРАЩЕНИЙ (при формировании наградных документов данные будут импортироваться в точном соответствии).

- 1. Логин
- 2. Пароль
- 3. Адрес электронной почты
- 4. ФИО
- 5. Адрес образовательного учреждения
- 6. Название образовательного учреждения.

Создать новый аккаунт

- 1.4 На указанную электронную почту придет ссылка для доступа к материалам тестов.
- 1.5 Пройти тестирование.
- 1.6 Скачать наградные документы.

## 2.1 Действия ранее зарегистрированного участника при прохождении онлайн-олимпиад по другим дисциплинам:

- 2.1 Перейти по ссылке олимпиады.
- 2.2 Ввести логин и пароль.
- 2.3 В появившемся окне изменить ФИО преподавателя соответствующей дисциплины (действие, которое необходимо делать при каждом следующем прохождении олимпиад). Данные преподавателя нужны для формирования Благодарственного письма за подготовку победителей и призеров.
- 2.4 Пройти тестирование.
- 2.5 Скачать наградные документы.